# How to create a form tag

07/24/2024 5:10 pm EDT

DrChrono has added an enhancement to create and filter existing forms using a tag method.

This enhancement will allow a user to

- add a tag to a form.
- locate or organize their forms based on the tags assigned.
- search for a form using a tag.

The tag method can be helpful for practices ...

- that use "smart fields" and "reference fields" within a form to maintain an organized workflow for the clinical note.
- with forms that are to be completed by specific users.
- with a large number of custom forms.

#### **Enabling Form Tags Permissions**

- 1. Enabling this permission will allow the user to create and delete form tags. If the permission is not enabled, users will only be able to "add and remove tags".
- 2. Navigate to Account
- 3. Staff Permissions
- 4. Choose Providers or Staff tab, then click view
- 5. Edit Permissions
- 6. Choose Manage Templates
- 7. Save Permissions

| Manage Form Tags 🚯        |   |
|---------------------------|---|
| Manage Accounts 🚯         | ~ |
| Show Patient Balance 0    | ~ |
| Show Billing Tab <b>1</b> | ~ |

#### How to create a tag

- 1. Hover over Clinical
- 2. Click Tag Management (under the Form Tools section)
- 3. Click "+New Tag", and a Create New Tag pop-up box will appear

| Schedule     | Cli    | nical  | Pa        | itient | s Report | s Billing | Account   | Marketplace         | Help  | * ×               |       |                    |        |                        |         | Search                |         | . 20                        | <b>119</b> + |
|--------------|--------|--------|-----------|--------|----------|-----------|-----------|---------------------|-------|-------------------|-------|--------------------|--------|------------------------|---------|-----------------------|---------|-----------------------------|--------------|
| <b>Q</b> Jul | •      | 202    | • •       | 0      | + Event  | 🗂 Today   | 2 Refresh | Print Appts         |       |                   | 📢 Jul | 16 2023 - Jul 22   | *      |                        | Daily   | Exam Rooms            | Docto   | r Weekly                    | Monthly      |
| Su Mo Tu     | a We   | Th     | Fr        | Sa     |          | Sun 7/    | 16 ×      | Mon 7/17            | ж     | Tue 7/18          | ж     | Wed 7/19           | ж      | Thu 7/20 अ             |         | Fri 7/21              | ×       | Sat 7/22                    | ж            |
| 25 26 27     | 7 28   | 29     | 30        | 1      | 9:00am   |           |           |                     |       |                   |       |                    |        | Medication Managemen   | ıt      |                       |         | Medication Ma               | nagement     |
| 2 3 4        | 5      | 6      | 7         | 8      |          |           |           |                     |       |                   |       |                    |        |                        |         |                       |         |                             |              |
| 9 10 11      | 1 12   | 13     | 14        | 15     | 10:00am  |           |           |                     |       |                   |       |                    |        |                        |         |                       |         |                             |              |
| 16 17 18     | 3 19   | 20     | 21        | 22     | 11.00    |           |           |                     |       |                   |       |                    |        |                        |         |                       |         |                             |              |
| 23 24 25     | 5 26   | 27     | 28        | 29     | 11:00am  |           |           | Dr. Phillips - Folk | ow Up |                   |       | Dr. Phillips - Fol | low Up |                        |         | Dr. Phillips - Follow | Up      |                             |              |
| 30 31 1      | 2      | 3      | 4         | 5      | 12:00pm  |           |           | Followup Visit 3/   | Omine | Follow in Vieit 3 | Omine |                    |        | Follow in Vieit 30mine |         |                       |         |                             |              |
| Destaur      |        |        | - 11- 1 - |        |          |           |           |                     |       |                   |       |                    |        |                        |         |                       |         |                             |              |
| Doctors      | MD     | Select | all / n   | none   | 1:00pm   |           |           | IV                  |       |                   |       | Anxiety            |        | Anxiety                |         | N                     |         |                             |              |
| Krystal P    | , IVID |        |           | U      |          |           |           |                     |       |                   |       |                    |        |                        |         |                       |         |                             |              |
| Donna Jo     | ohn    |        |           |        | 2:00pm   |           |           |                     |       |                   |       |                    |        |                        |         |                       |         |                             |              |
|              |        |        |           |        |          |           |           |                     |       |                   |       |                    |        |                        |         |                       |         |                             |              |
| Offices      |        | Select | all / r   | none   | 3:00pm   |           |           |                     |       |                   |       |                    |        |                        |         |                       |         |                             |              |
| Primary C    | Office |        |           |        |          |           |           |                     |       |                   |       |                    |        |                        |         |                       |         |                             |              |
| Telehealt    | h      |        |           |        | 4:00pm   |           |           |                     |       |                   |       |                    |        |                        |         |                       |         |                             |              |
| Offsite      |        |        |           |        | 5:00pm   |           |           |                     |       |                   |       |                    |        |                        |         |                       |         |                             |              |
| Refills      |        |        |           |        |          |           |           |                     |       |                   |       |                    |        |                        |         |                       |         |                             |              |
|              |        |        |           |        |          |           |           |                     |       |                   |       |                    |        |                        |         |                       |         |                             |              |
|              |        |        |           |        |          |           |           |                     |       |                   |       |                    |        |                        |         |                       |         |                             |              |
|              |        |        |           |        |          |           |           |                     |       |                   |       |                    |        |                        |         |                       |         |                             |              |
|              |        |        |           |        |          |           |           |                     |       |                   |       |                    |        |                        |         |                       |         |                             |              |
|              |        |        |           |        |          |           |           |                     |       |                   |       |                    |        |                        |         |                       |         |                             |              |
|              |        |        |           |        |          |           |           |                     |       |                   |       |                    |        |                        |         |                       |         |                             |              |
|              |        |        |           |        |          |           |           |                     |       |                   |       |                    |        |                        |         | _                     |         |                             |              |
|              |        |        |           |        |          |           |           |                     |       |                   |       |                    |        |                        |         |                       | Expl    | ore Histor                  | y (0)        |
| Feedback     | SL     | pport  |           | 90     | 2 🜌      |           |           |                     |       |                   |       |                    | Rele   | ease: 8b864522 (chang  | ed: 202 | 23-07-17 3:32 PI      | M -0400 | <ol> <li>Practic</li> </ol> | e Chat       |

# 4. Create a Tag Name > click Create

5. A pop-up will appear confirming that the Tag has been created

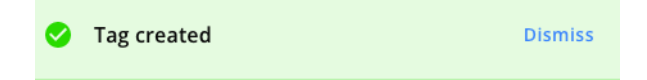

As form tags are created, the search box can be used to filter through the list. Multiple tags can be searched simultaneously.

## To Edit/Archive a tag

• Within the form list under the Action column (pencil icon = edit, folder = archive)

| Name 1                  | Form Usage 🥹 🗅 | Creator 🕻    | Last Modified ң | Action |
|-------------------------|----------------|--------------|-----------------|--------|
| New Patient Intake Form | 0 forms        | K Parker, MD | 07/11/2023      |        |

## How to view current and archived tags

- Hover or Clinical > Tag Management.
- Tags that are in use are located under the Current Tab.
- Archived tags are located under the Archived Tab.
- To unarchive a tag, click the icon under the actions column.

| Tag Management + New Tag        |                                                                                                    |              |   |         |                       |                 |        |  |  |  |
|---------------------------------|----------------------------------------------------------------------------------------------------|--------------|---|---------|-----------------------|-----------------|--------|--|--|--|
| You can creat                   | You can create, edit or archive tags. You can also check which forms are currently associated with a specific tag. |              |   |         |                       |                 |        |  |  |  |
| Current<br>Name                 | Archived                                                                                                    |              |   |         |                       |                 |        |  |  |  |
| <i><i>q</i> search <i>b</i></i> | Q Search by name                                                                                                   |              |   |         |                       |                 |        |  |  |  |
| Name ↑ <sub>↓</sub>             |                                                                                                    | Form Usage ( | ↑ | Creator | <b>↑</b> <sub>↓</sub> | Last Modified 🔨 | Action |  |  |  |
| No results                      |                                                                                                    |              |   |         |                       |                 |        |  |  |  |
|                                 |                                                                                                    |              |   |         |                       |                 |        |  |  |  |

# Adding a tag to an existing or new form

- Navigate to Clinical > Form Builder (beta).
- Click the pencil icon to edit the form or click New Form.
- Click the gear icon beside the form title.
- Click edit form info.
- Search tag name.
- Click update.

| ← Acupuncture SOAP Follow-U                                                              | IP 🗢                       |        |
|------------------------------------------------------------------------------------------|----------------------------|--------|
|                                                                                          | Make Form Persistent       |        |
| 4. Please rate the following on a scale of 0-10 with 0 being NONE and 10 being the WORST | Hide Form Name Header      |        |
|                                                                                          | Set as Default Form        |        |
| This is only a test                                                                      | Exclude from Complete Note |        |
| TTest                                                                                    | Edit Form Info             |        |
| Text Field                                                                               | Duplicate Form             |        |
| Subjective                                                                               | E Set as Workflow Form     |        |
|                                                                                          | × Clear Form               |        |
| History of Present Illness Text Field                                                    | Archive Form               |        |
| Form Name Acupuncture SOAP Follow-Up                                                     |                            |        |
| Form Type                                                                                |                            |        |
| None                                                                                     |                            | ~      |
| Tags                                                                                     |                            |        |
| New Patient Intake Form 🔇                                                                |                            | ~      |
|                                                                                          |                            |        |
|                                                                                          |                            | Update |